# 1. ADJUSTING TIME SETTINGS ON YOUR EG4 ESS SYSTEM

With the seasonal shift to or from daylight saving time, many homeowners may wonder how to update their EG4 Energy Storage System (ESS) to reflect the correct time. While the system prompts users to configure daylight saving settings during initial setup, it's easy to forget about this feature until the clocks change again.

This guide provides a simple, step-by-step walkthrough to help you adjust time settings in two critical areas:

- 1. **The EG4 Monitoring Center User Settings** This ensures your account and readouts reflect the correct time.
- 2. **The ESS Station Settings** This ensures your inverter reads and operates based on the correct time.

Illustrations and clear instructions will guide you through the process, so you can quickly and confidently make these adjustments yourself. Let's start with the EG4 Monitoring Platform.

# 2. ADJUSTING TIME SETTINGS IN YOUR EG4 MONITORING CENTER

To ensure the time displayed in your EG4 Monitoring Center reflects the correct time zone and accounts for daylight saving changes, follow these simple steps:

## 1. Access the Monitoring Platform

 Open your browser and navigate to <u>https://monitor.eg4electronics.com/WManage/web/monitor/inverter</u>

### 2. Go to the User Management Section

• Click the "Configuration," icon (indicated by the gear icon).

| EGUELECTRONICS       | Ø<br>Monitor | )<br>Data | <ul> <li>Configuration</li> </ul>                 | 88<br>Overview   | 🖨<br>Maintenance        |
|----------------------|--------------|-----------|---------------------------------------------------|------------------|-------------------------|
| Select station first | <b>~</b>     | ~         |                                                   |                  |                         |
| Solar Yield          |              |           |                                                   | Battery Discharg | e                       |
|                      |              |           | kWh<br>Yield Today<br><b>0</b> kWh<br>Total Yield |                  |                         |
| System Information   |              |           |                                                   | Ŵ                | PV1 -<br>PV2 -<br>PV3 - |

• From the menu, select "Users."

| EGUELECTRONICS |   | Ø<br>Monitor                   | Data | ©}<br>Configuration | 88<br>Overview |
|----------------|---|--------------------------------|------|---------------------|----------------|
| Stations       | 4 | Add Station                    |      |                     |                |
|                |   | Station name $\Leftrightarrow$ |      |                     | Coun           |
| Dongles        | 1 | 6k EG4 Lux                     |      |                     | Unite          |
| Devicer        | 2 | Battery RD EG4                 |      |                     | Unite          |
| Devices        | 3 | David12KPV                     |      |                     | Unite          |
| Users          | 4 | David 12k pv                   |      |                     | Unite          |
|                | 5 | RD 12K XP                      |      |                     | Unite          |
|                | 6 | Internal Tech Suppo            | ort  |                     | Unite          |
|                | 7 | RD Franky 12K XP               |      |                     | Unite          |
|                | 8 | Wes Flex Boss 21               |      |                     | Unite          |
|                | 9 | EG4 LD                         |      |                     | Unite          |
|                |   |                                |      |                     |                |

|            |         |             | 🚯 English 🔹 🚳 Ducteem enduxer + |
|------------|---------|-------------|---------------------------------|
|            |         |             | Usemame V Search by usemame X   |
| Tel number | Address | Create date | Action                          |
|            |         | 2024-03-14  | User Management +               |
|            |         |             |                                 |
|            |         |             |                                 |
|            |         |             |                                 |
|            |         |             |                                 |
|            |         |             |                                 |
|            |         |             |                                 |
|            |         |             |                                 |
|            |         |             |                                 |
|            |         |             |                                 |

• Next, click "User Management."

## 3. Edit Your Time Zone

• Locate and click the "Edit" button within the dropdown menu.

|            |         |             | B English      ▼     Docteam enduser      * |
|------------|---------|-------------|---------------------------------------------|
|            |         |             | Username V Search by username X             |
| Tel number | Address | Create date | Action                                      |
|            |         | 2024-03-14  | User Management 🗸                           |
|            |         |             | Edit                                        |
|            |         |             | Modify password                             |
|            |         |             | APP Notice                                  |
|            |         |             |                                             |
|            |         |             |                                             |
|            |         |             |                                             |
|            |         |             |                                             |
|            |         |             |                                             |
|            |         |             |                                             |
|            |         |             |                                             |
|            |         |             |                                             |

• In the time zone dropdown menu, select the appropriate time zone for your location.

| * Continent         | North America                               | ~ |
|---------------------|---------------------------------------------|---|
| * Region            | North America                               | ~ |
| * Country           | United States of America                    | * |
| * Timezone          | GMT -6                                      | ~ |
| * Language          | English                                     | ~ |
| Tel number          | Tel number                                  |   |
| Address             | Address                                     |   |
| ote tech support(?) | Accepted     Rejected     Back to user list |   |
|                     |                                             |   |

#### 4. Save Your Changes

• Click "Update" to save the adjustments.

| * Timezone               | GMT -6                   | • |
|--------------------------|--------------------------|---|
| * Language               | English                  | • |
| Tel number               | Tel number               |   |
| Address                  | Address                  |   |
| * Remote tech support(?) | Accepted                 |   |
|                          | Update Back to user list |   |
|                          |                          |   |
|                          |                          |   |

Your EG4 Monitoring Center user settings have now been updated. However, it's important to ensure that the station settings are also configured correctly. Daylight saving time settings are also handled within the station settings. Failure to align both the station and EG4 Monitoring Center settings may result in inaccurate time displays or confusing readouts.

# 3. ADJUSTING TIME SETTINGS ON YOUR EG4 ESS STATION

To ensure your EG4 ESS station operates with the correct time settings, including daylight saving adjustments, follow these steps:

#### 5. Access the Station Management Page

Open your browser and navigate to
 https://monitor.eg4electronics.com/WManage/web/config/plant

#### 6. Enter Station Management

• Click "Station Management".

| Daylight saving time | Create date 👻 | Action               |
|----------------------|---------------|----------------------|
| No                   | 2023-09-15    | Station Management + |
| No                   | 2023-04-13    | Station Management + |
| No                   | 2024-07-29    | Station Management + |
| No                   | 2024-01-23    | Station Management + |
| No                   | 2024-05-31    | Station Management + |
| No                   | 2024-07-16    | Station Management + |
| No                   | 2024-09-11    | Station Management + |
| No                   | 2024-08-28    | Station Management + |
| No                   | 2024-04-16    | Station Management - |

• Select "Edit" to modify your station settings.

|            | Action                                                                                                    |
|------------|----------------------------------------------------------------------------------------------------|
| 2023-09-15 | Station Management -                                                                                         |
| 2023-04-13 | Station Management -                                                                                         |
| 2024-07-29 | Station Management -                                                                                         |
| 2024-01-23 | Station Management -                                                                                         |
| 2024-05-31 | Station Management -                                                                                         |
| 2024-07-16 | Station Management 🗸                                                                                         |
| 2024-09-11 | Station Management -                                                                                         |
| 2024-08-28 | Station Management 🗸                                                                                         |
| 2024-04-16 | Station Management -                                                                                         |
|            | Picture<br>Edit<br>Add Dongle<br>Import Dongle<br>Remove                                                     |
|            | 2023-04-13<br>2024-07-29<br>2024-01-23<br>2024-05-31<br>2024-07-16<br>2024-09-11<br>2024-08-28<br>2024-04-16 |

# 7. Update Your Time Zone

• Locate the "Timezone" dropdown menu and select the appropriate time zone for your location.

| * Station name         | EG4 LD                          | ✓ |
|------------------------|---------------------------------|---|
| * Create time          | 2024-04-16                      |   |
| * Continent            | North America                   | ~ |
| * Region               | North America                   | ~ |
| * Country              | United States of America        | ~ |
| * Timezone             | GMT -6                          | ~ |
|                        | din o                           |   |
| * Daylight saving time | O Yes  No Update Export Cancel  |   |
| * Daylight saving time | O Yes   No Update Export Cancel |   |

## 8. Set Daylight Saving Time

 Next to "Daylight saving time," choose "Yes" if daylight saving is currently in effect, or "No" if it is not.

| * Station name         | EG4 LD 🗸                 |  |
|------------------------|--------------------------|--|
| * Create time          | 2024-04-16               |  |
| * Continent            | North America 🗸          |  |
| * Region               | North America 🗸          |  |
| * Country              | United States of America |  |
| * Timezone             | GMT -6                   |  |
| * Daylight saving time | ⊖ Yes                    |  |
|                        | Update Export Cancel     |  |
|                        |                          |  |
|                        |                          |  |

## 9. Save Your Changes

• Click "Update" to finalize the adjustments.

| * Station name         | EG4 LD                         | • |
|------------------------|--------------------------------|---|
| * Create time          | 2024-04-16                     |   |
| * Continent            | North America                  | ~ |
| * Region               | North America                  | ~ |
| * Country              | United States of America       | ~ |
| * Timezone             | GMT -6                         | ~ |
| * Daylight saving time | O Yes  No Update Export Cancel |   |
|                        |                                |   |
|                        |                                |   |

# 4. FINAL CHECK

Ensure that within the EG4 Monitoring Center your station settings align with your user account time settings. Misalignment between these two settings can lead to inaccurate time displays and confusing readouts. You can re-adjust your time settings again at any given point, and few encourage you to reference this guide when you do so.